# 在SD-WAN上配置主用/备用集中星型拓扑

## 目录

| <u>简介</u>   |  |  |  |
|-------------|--|--|--|
| <u>先决条件</u> |  |  |  |
| <u>要求</u>   |  |  |  |
| 使用的组件       |  |  |  |
| <u>配置</u>   |  |  |  |
| <u>网络图</u>  |  |  |  |
| 配置          |  |  |  |
| <u>验证</u>   |  |  |  |
| <u>故障排除</u> |  |  |  |
| <u>相关信息</u> |  |  |  |

## 简介

本文档介绍在思科SD-WAN上配置和验证主用备用集中星型拓扑的步骤。

## 先决条件

### 要求

建议掌握下列主题的相关知识:

- 思科SD-WAN
- 基本Cisco IOS-XE®命令行界面(CLI)

使用的组件

本文档基于以下软件和硬件版本:

- C8000V版本17.6.3a
- vManage版本20.6.3.1
- vSmart版本20.6.3

本文档中的信息都是基于特定实验室环境中的设备编写的。本文档中使用的所有设备最初均采用原 始(默认)配置。如果您的网络处于活动状态,请确保您了解所有命令的潜在影响。

### 配置

网络图

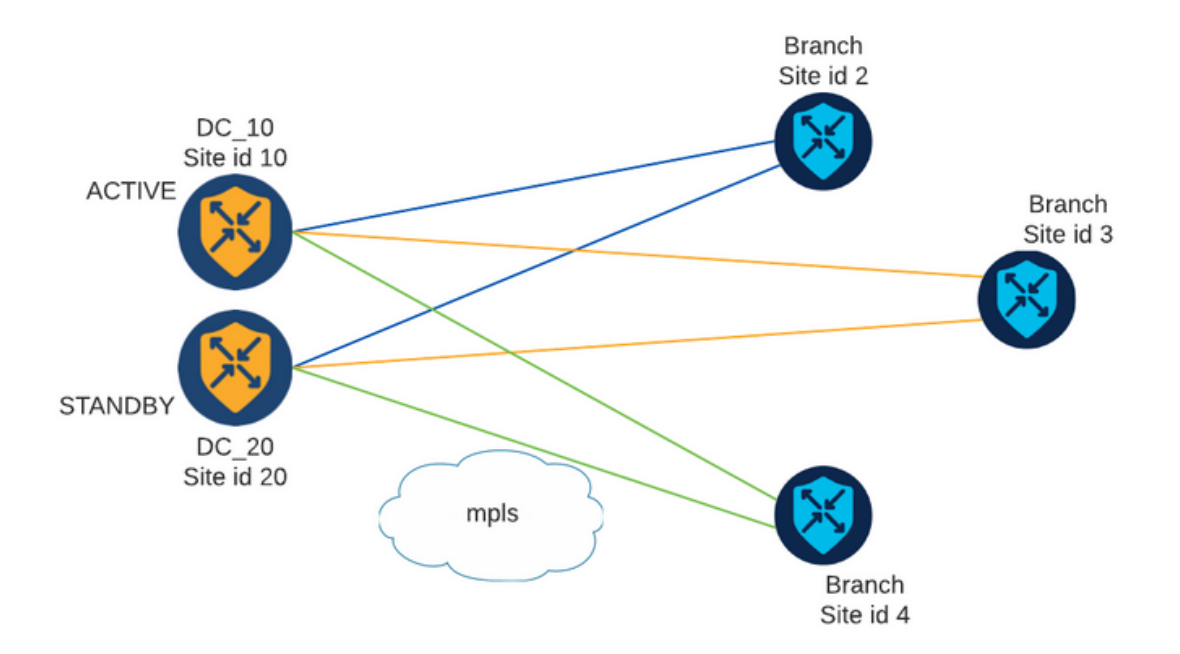

有两个中心,站点ID为10和20。站点ID 10充当主用集线器,站点ID 20充当备用集线器。分支机构可以相互通信,但所有通信都必须通过集线器。不得在分支站点之间创建隧道。

### 配置

1.登录vManage并导航到Configuration > Policies,然后单击Add Policy。

2.在"创建兴趣组"部分中,单击TLOC > New TLOC List,并在同一列表中为活动集线器和备用集线 器分别添加一个条目:

## **TLOC** List

| PREFER_DC10_D0 | 020   |     |       |     |         |      |
|----------------|-------|-----|-------|-----|---------|------|
| LOC IP         | Color | Enc | ар    | Pre | ference |      |
| 10.10.10.1     | mpls  | ~   | ipsec | ~   | 1000    |      |
| Ō              |       |     |       |     |         |      |
| 10.10.10.2     | mpls  | ~   | ipsec | ~   | 500     |      |
| 0              |       |     |       |     |         |      |
| ⊕ Add TLOC     |       |     |       |     |         |      |
|                |       |     |       |     | Cancel  | Save |

确保为主用集线器设置较高的优先级,为备用集线器设置较低的优先级。

3.定位至地点>新建地点列表,然后创建分支地点列表和中心地点列表:

| Site | List |
|------|------|
|      |      |

| Site List Name |  |      |        |
|----------------|--|------|--------|
| BRANCHES       |  |      |        |
|                |  |      |        |
| Site           |  |      |        |
| Site           |  |      |        |
| 2-4            |  |      |        |
|                |  |      |        |
|                |  | Save | Cancel |
|                |  | 5476 | Cancer |

 $\times$ 

In I

## Site List

Site List Name

| DCs_10_20 |  |      |        |
|-----------|--|------|--------|
| Site      |  |      |        |
| 10,20     |  |      |        |
|           |  | Save | Cancel |

4.单击下一步。在Configure Topology and VPN Membership部分,导航到Add Topology > Custom Control。

5.为策略添加名称和说明。

6.单击序列类型> TLOC,添加序列规则。

7.选择匹配>地点,然后添加分支的"地点"列表,然后选择活动>拒绝,然后单击保存匹配和活动:

| 2 | TLOC            |                        |              |       |         |         |         | TLOC                   |
|---|-----------------|------------------------|--------------|-------|---------|---------|---------|------------------------|
| Ð | Sequence Rule   | Drag and drop to re-ar | range rules  |       |         |         |         |                        |
| 1 | 🔿 Accept 🔾 R    | Reject                 |              | Match | Actions |         |         |                        |
|   | Match Condition | ns                     |              |       |         | Actions |         |                        |
|   | Site List       |                        |              |       | ×       | Reject  | Enabled |                        |
|   | BRANCHES        | ×                      |              |       |         |         |         |                        |
|   | Site ID         |                        | 0-4294967295 |       |         |         |         |                        |
|   |                 |                        |              |       |         |         |         |                        |
|   |                 |                        |              |       |         |         | Cancel  | Save Match And Actions |

8.单击Sequence Rule,然后添加条目以匹配中心站点并接受:

| TLOC                                            |               |         |         | TLOC                   |  |
|-------------------------------------------------|---------------|---------|---------|------------------------|--|
| Sequence Rule Drag and drop to re-arrange rules |               |         |         |                        |  |
|                                                 | Match Actions |         |         |                        |  |
|                                                 | Omr lag       |         |         |                        |  |
| Match Conditions                                |               | Actions |         |                        |  |
| Site List                                       | ×             | Accept  | Enabled |                        |  |
| DCs_10_20 ×                                     | *             |         |         |                        |  |
| Site ID 0-4294967295                            |               |         |         |                        |  |
|                                                 |               |         |         |                        |  |
|                                                 |               |         | Cancel  | Save Match And Actions |  |

#### 9.定位至"序列类型">"路线",添加"序号规则"。

10.将"匹配"部分留空,将"操作"设置为接受,选择TLOC,添加之前创建的TLOC列表,然后单击保 存匹配和操作:

| Route                                           |                   |                    |                     | Route       |
|-------------------------------------------------|-------------------|--------------------|---------------------|-------------|
| Sequence Rule Drag and drop to re-arrange rules |                   |                    |                     |             |
| ·                                               | Match Actions     |                    |                     |             |
| Protocol IPv4 - O Accept Reject Community       | Export To OMP Tag | Preference Service | TLOC Action TLOC    |             |
| Match Conditions                                |                   | Actions            |                     |             |
|                                                 |                   | Accept             | Enabled             |             |
|                                                 |                   | TLOC List          |                     | ×           |
|                                                 |                   | PREFER_DC10_DC20   | ×                   | *           |
|                                                 |                   | TLOC IP            | Example: 10.0.0.1   |             |
|                                                 |                   | Color              |                     |             |
|                                                 |                   | Encapsulation      | Select an encap     |             |
|                                                 |                   |                    |                     |             |
|                                                 |                   |                    | Cancel Save Match J | And Actions |

11.单击Save Control Policy。

12.单击Next,直到"Apply Policies to Sites and VPNs"部分。

13.在"拓扑"部分中,显示您的控制策略,单击新建站点列表,选择"出站站点列表"的"分支"列表,然 后单击添加:

| Centralized Policy > A  | Add Policy                                                                                                    |
|-------------------------|----------------------------------------------------------------------------------------------------|
|                         | 🥏 Create Groups of Interest — 🥏 Configure Topology and VPN Membership 🥏 Configure Traffic Rules — 🌔 Apply Policies to Sites and VPNs |
| Add policies to sites   | and VPNs                                                                                                    |
| Policy Name             | Centralized_Active_Standby_HnS                                                                                                    |
| Policy Description      | Centralized_Active_Standby_HnS                                                                                                    |
| Topology Applie         | cation-Aware Routing Traffic Data Cflowd                                                                                             |
| Active_Standby_H        | HnS CUSTOM CONTROL                                                                                                    |
| New Site List           |                                                                                                    |
| Inbound Site List       |                                                                                                    |
| Select one or more site | lists                                                                                                    |
| Outbound Site List      |                                                                                                    |
| BRANCHES ×              |                                                                                                    |
|                         | Add Cancel                                                                                                    |

### 14.单击Preview并查看策略。

```
viptela-policy:policy
control-policy Active_Standby_HnS
    sequence 1
    match tloc
     site-list BRANCHES
     !
    action reject
     !
    !
    sequence 11
    match tloc
     site-list DCs_10_20
     !
     action accept
    !
    !
    sequence 21
    match route
     prefix-list _AnyIpv4PrefixList
     !
    action accept
     set
      tloc-list PREFER_DC10_DC20
      !
     !
    !
 default-action reject
 !
 lists
 site-list BRANCHES
  site-id 2-4
  !
 site-list DCs_10_20
  site-id 10
  site-id 20
  !
 tloc-list PREFER_DC10_DC20
```

```
tloc 10.10.10.1 color mpls encap ipsec preference 1000
tloc 10.10.10.2 color mpls encap ipsec preference 500
!
prefix-list _AnyIpv4PrefixList
ip-prefix 0.0.0/0 le 32
!
!
apply-policy
site-list BRANCHES
control-policy Active_Standby_HnS out
!
```

15.单击Save Policy。

16.在Centralized Policy(集中策略)菜单中,点击新创建的策略右侧的3个点,然后选择 Activate(激活)。

|                          |                          |                   |                    |                 |                    | ໃ¦ິ Custom Or                                             | otions ~                                  |
|--------------------------|--------------------------|-------------------|--------------------|-----------------|--------------------|-----------------------------------------------------------|-------------------------------------------|
|                          |                          |                   | Centralized Policy | ocalized Policy |                    |                                                           |                                           |
| Q Search                 |                          |                   |                    |                 |                    |                                                           | $\nabla$                                  |
| dd Policy                |                          |                   |                    |                 |                    |                                                           |                                           |
|                          |                          |                   |                    |                 |                    | Total Rows: 9                                             | C 🕸                                       |
| Name                     | Description              | Type              | Activated          | Updated By      | Policy Version     |                                                           |                                           |
|                          |                          |                   |                    |                 |                    | Last Updated 🔻                                            |                                           |
| Centralized_Active_Stand | Centralized_Active_Stand | UI Policy Builder | false              | admin           | 03302023T184504926 | 30 Mar 2023 6:45:04 P                                     | м. •••                                    |
| Centralized_Active_Stand | Centralized_Active_Stand | UI Policy Builder | faise              | admin           | 03302023T184504926 | Last Updated<br>30 Mar 2023 6:45:04 P<br>V<br>P           | M. •••<br>New<br>Preview                  |
| Centralized_Active_Stand | Centralized_Active_Stand | UI Policy Builder | falso              | admin           | 03302023T184504926 | Last Updated<br>30 Mar 2023 6:45:04 P<br>V<br>P<br>C<br>E | M . •••<br>View<br>Vreview<br>Copy<br>dit |

17.任务完成后,将显示"成功"状态。

| ۲ | Status  | Message                   | Hostname |
|---|---------|---------------------------|----------|
| ٠ | Success | Done - Push vSmart Policy | vsmart   |

## 验证

使用以下命令,验证已在vSmart上创建策略:

<#root>

vsmart#

show running-config policy

```
policy
lists
tloc-list PREFER_DC10_DC20
tloc 10.10.10.1 color mpls encap ipsec preference 1000
tloc 10.10.10.2 color mpls encap ipsec preference 500
site-list BRANCHES
site-id 2-4
I
site-list DCs_10_20
site-id 10
site-id 20
prefix-list _AnyIpv4PrefixList
ip-prefix 0.0.0.0/0 le 32
!
control-policy Active_Standby_HnS
sequence 1
match tloc
site-list BRANCHES
action reject
!
I
sequence 11
match tloc
site-list DCs_10_20
1
action accept
!
I
sequence 21
match route
prefix-list _AnyIpv4PrefixList
I
action accept
set
tloc-list PREFER_DC10_DC20
I
I
default-action reject
1
I
vsmart#
show running-config apply-policy
apply-policy
site-list BRANCHES
control-policy Active_Standby_HnS out
ļ
!
vsmart#
```

## 故障排除

用于故障排除的有用命令。

在vSmart上:

show running-config policy
show running-config apply-policy
show omp routes vpn <vpn> advertised <detail>
show omp routes vpn <vpn> received <detail>
show omp tlocs advertised <detail>
show omp tlocs received <detail>

在cEdge上:

show sdwan bfd sessions
show ip route vrf <service vpn>
show sdwan omp routes vpn <vpn> <detail>
show sdwan omp tlocs

示例:

确认从分支到集线器只形成BFD会话:

<#root>

Branch\_02#

show sdwan bfd sessions

| SYSTEM IP                | SITE ID  | STATE    | SOURCE TL<br>COLOR | LOC REMOTE TLOC<br>COLOR | SOURCE IP                    | DST PUBLIC<br>IP             | DST PUBLIC<br>PORT | ENCAP          | DETECT<br>MULTIPLIE |
|--------------------------|----------|----------|--------------------|--------------------------|------------------------------|------------------------------|--------------------|----------------|---------------------|
| 10.10.10.1<br>10.10.10.2 | 10<br>20 | up<br>up | mpls<br>mpls       | mpls<br>mpls             | 192.168.1.36<br>192.168.1.36 | 192.168.1.30<br>192.168.1.33 | 12386<br>12366     | ipsec<br>ipsec | 7<br>7<br>7         |

验证来自其他分支的路由是否首选通过Active Hub,首选为1000:

#### <#root>

Branch\_02#

Generating output, this might take time, please wait ... \_\_\_\_\_ omp route entries for vpn 10 route 172.16.1.0/24 -----RECEIVED FROM: peer 10.1.1.3 path-id 8 label 1002 <-status C,I,R Chosen, Installed, Received loss-reason not set lost-to-peer not set lost-to-path-id not set Attributes: originator 10.3.3.3 type installed tloc 10.10.10.1, mpls, ipsec <--Active Hub ultimate-tloc not set domain-id not set overlay-id 1 site-id 3 preference 1000 tag not set origin-proto connected origin-metric 0 as-path not set community not set unknown-attr-len not set RECEIVED FROM: peer 10.1.1.3 path-id 9 label 1003 status R <--Received loss-reason preference lost-to-peer 10.1.1.3 lost-to-path-id 8 Attributes: originator 10.3.3.3 type installed tloc 10.10.10.2, mpls, ipsec <--Backup Hub ultimate-tloc not set domain-id not set overlay-id 1 site-id 3 preference 500

show sdwan omp route vpn 10 172.16.1.0/24 detail

tag not set origin-proto connected origin-metric 0 as-path not set community not set unknown-attr-len not set

相关信息

<u>Cisco SD-WAN策略配置指南,Cisco IOS XE版本17.x</u>

#### 关于此翻译

思科采用人工翻译与机器翻译相结合的方式将此文档翻译成不同语言,希望全球的用户都能通过各 自的语言得到支持性的内容。

请注意:即使是最好的机器翻译,其准确度也不及专业翻译人员的水平。

Cisco Systems, Inc. 对于翻译的准确性不承担任何责任,并建议您总是参考英文原始文档(已提供 链接)。